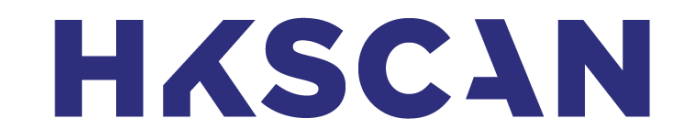

#### HKScan Finland Oy:n ohjeet valtuuksien antamiseen Suomi.fi -palvelussa

4.2.2022

### 1. Kirjaudu suomi.fi -palveluun

#### Valitse ylävalikosta kohta Valtuudet

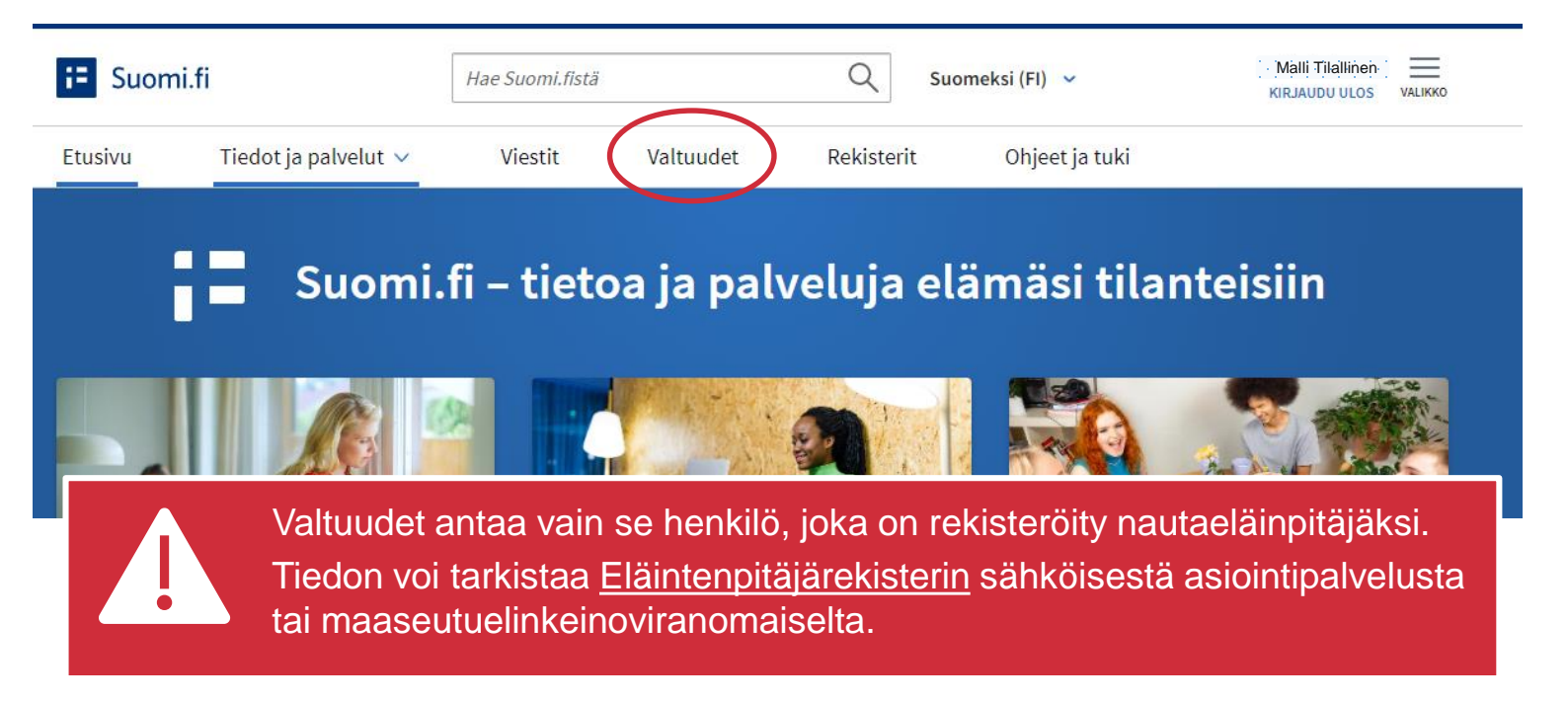

#### **HKSC**AN

### 2. Valitse "Henkilökohtaiset valtuudet"

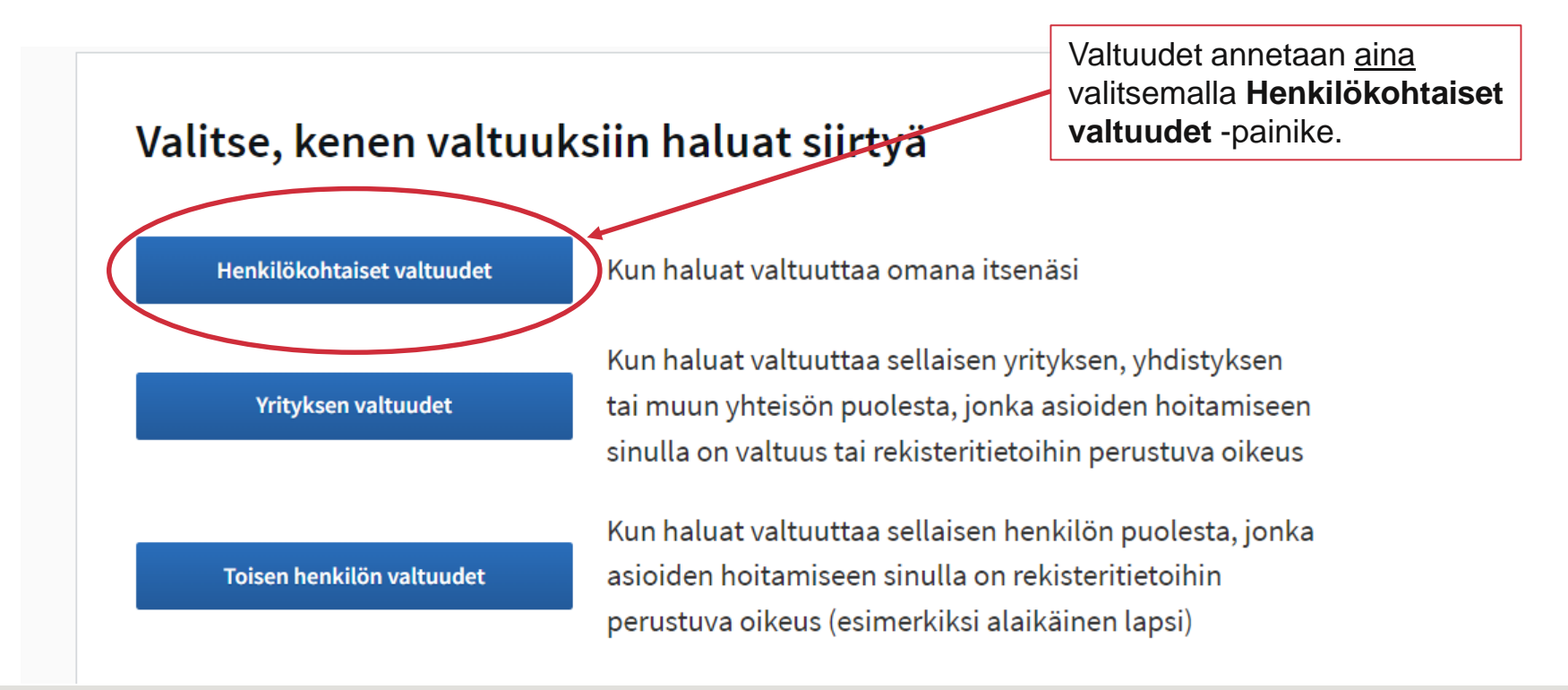

#### HKSCAN

### 3. Valitse ANNA VALTUUKSIA -toiminto

Näytön keskeltä näet, jos olet antanut jo jollekin yritykselle valtuudet. Samasta kohdasta pääset myös poistamaan valtuudet painamalla **Mitätöi valittujen valtuudet**.

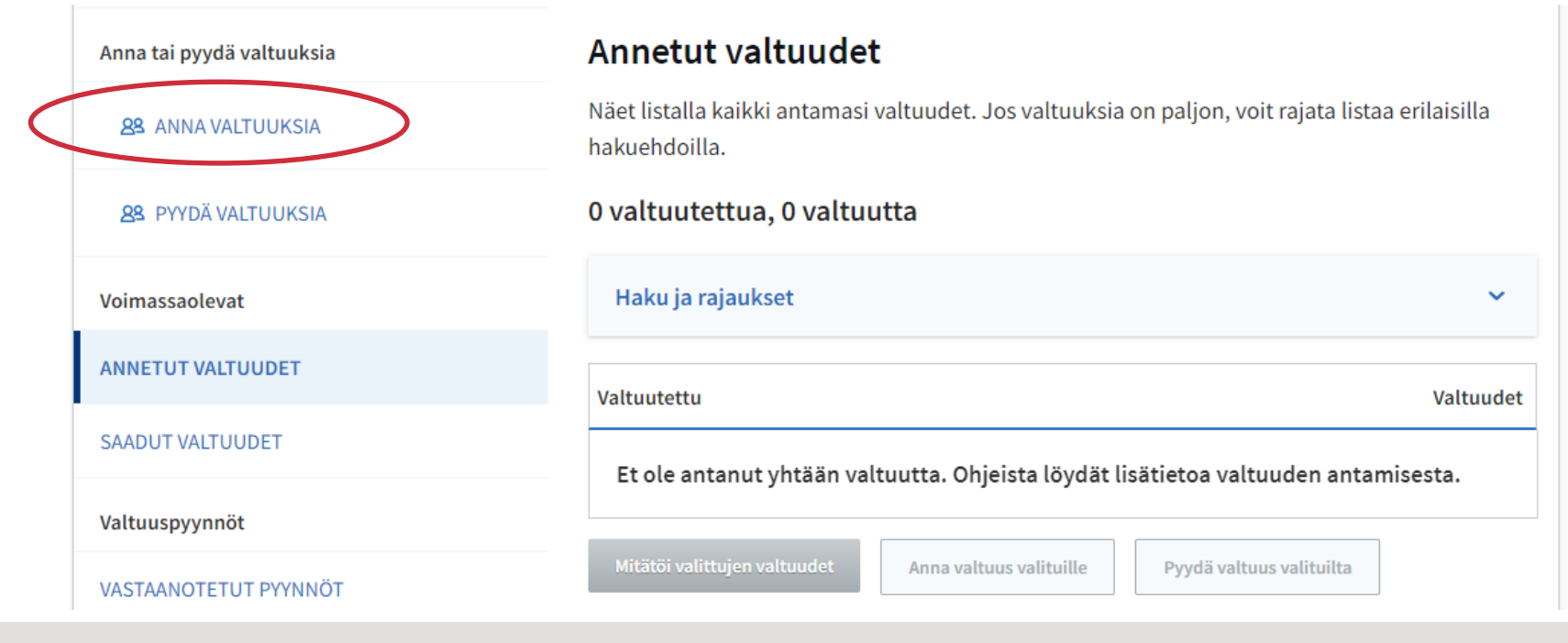

## 4. Klikkaa LISÄÄ YRITYS –painiketta

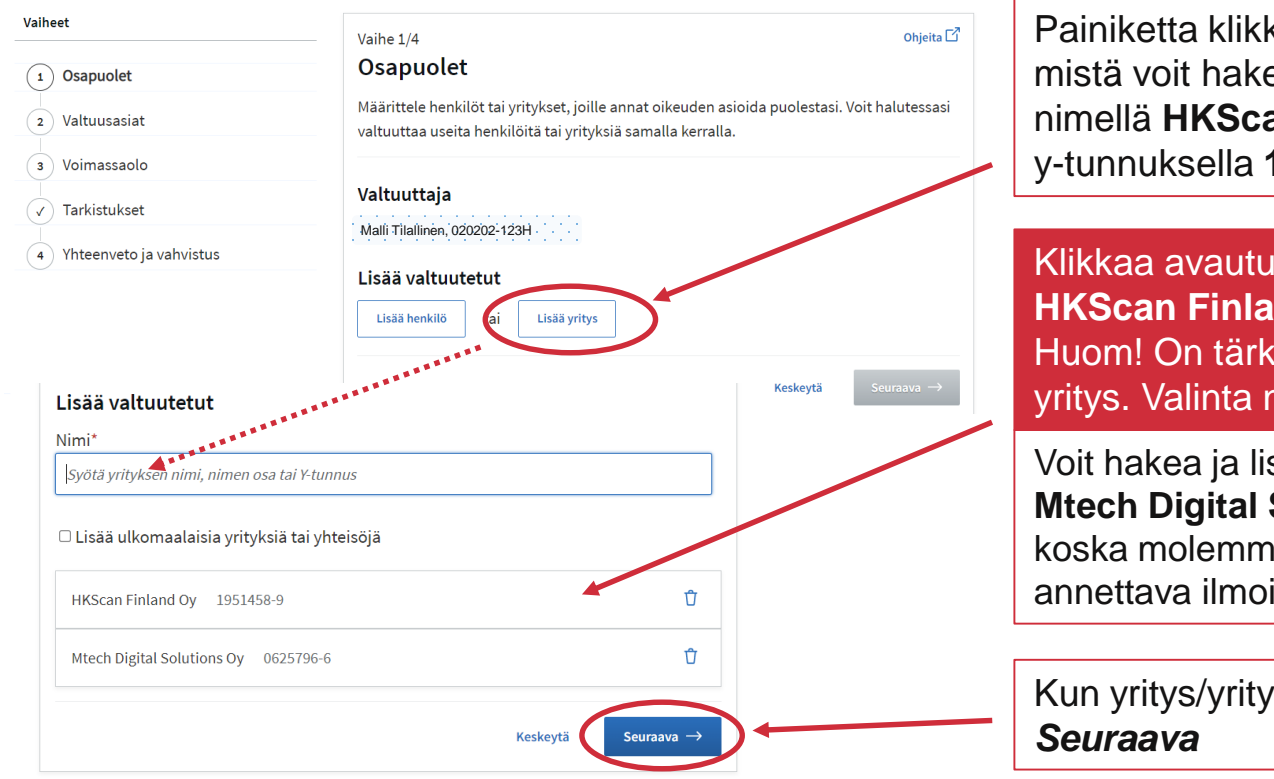

Painiketta klikkaamalla avautuu kenttä, mistä voit hakea nimellä **HKScan Finland Oy** tai y-tunnuksella **1951458-9.** 

Klikkaa avautuvalta listalta HKScan Finland Oy 1951458-9 Huom! On tärkeää valita juuri tämä yritys. Valinta näkyy listalla alhaalla.

Voit hakea ja lisätä myös **Mtech Digital Solutions Oy 0625796-6**, koska molemmille yrityksille on annettava ilmoitus- ja katseluvaltuudet.

Kun yritys/yritykset on haettu, klikkaa Seuraava

### 5. Rajaa annettavat valtuudet

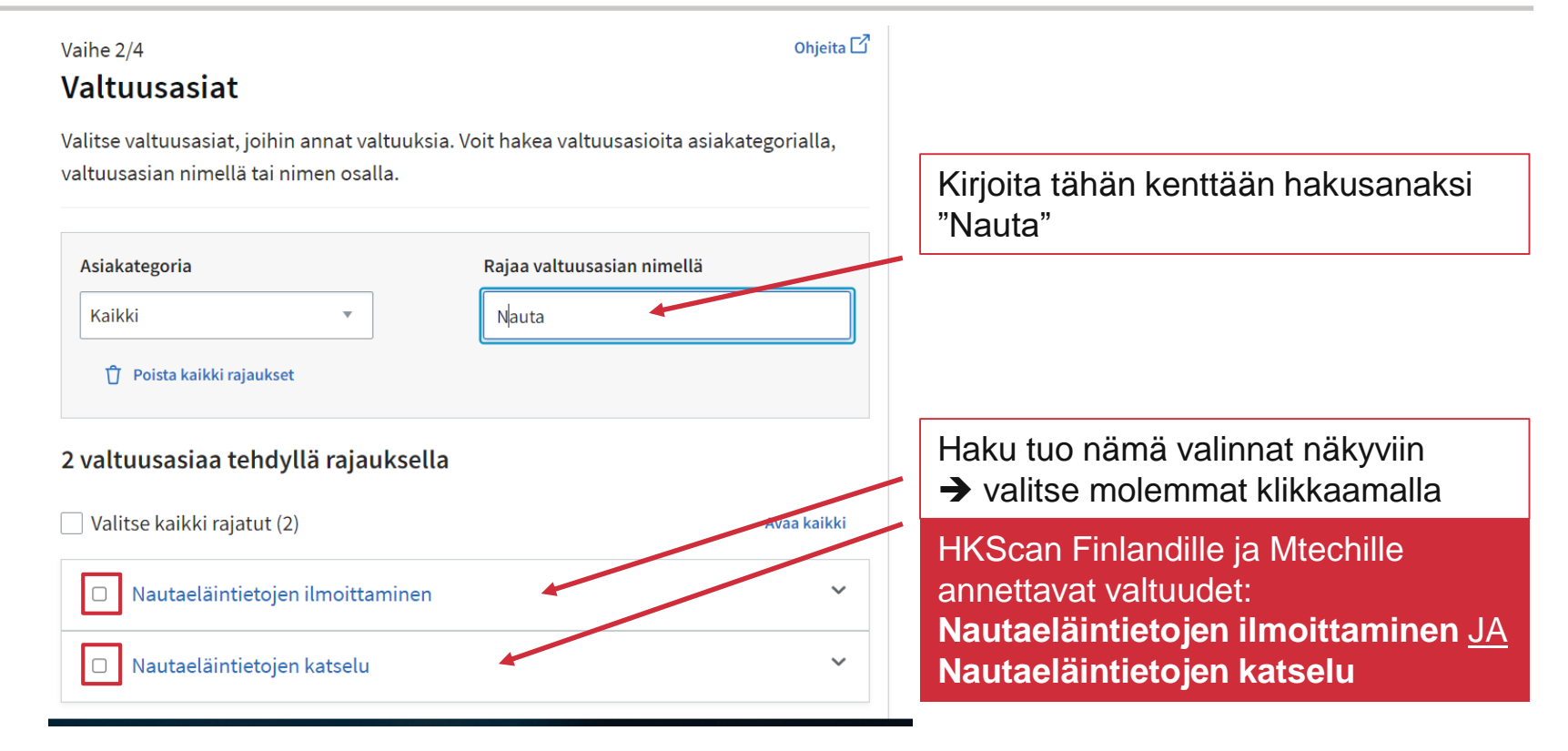

#### HKSCAN

### 6. Aktivoi valtuuden tarkenne

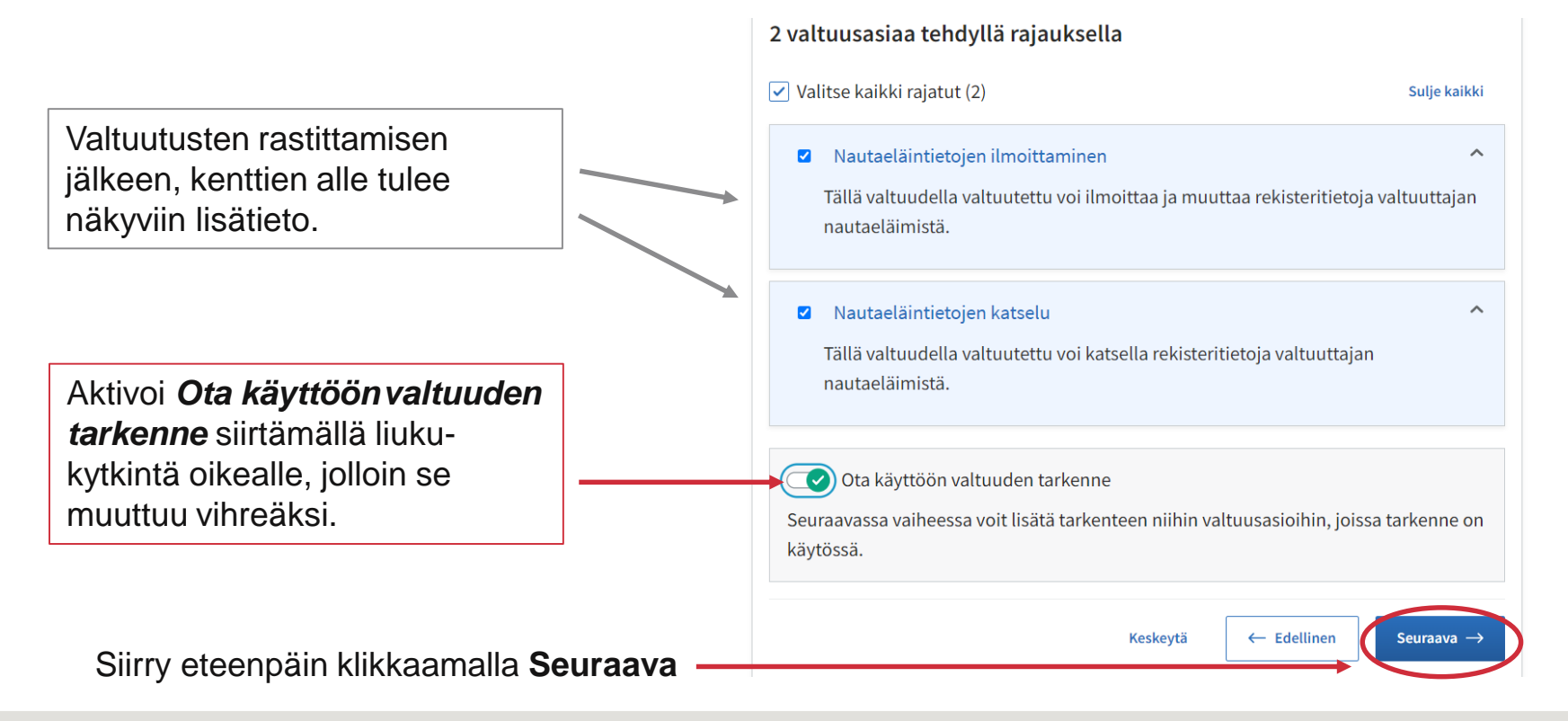

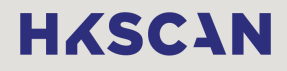

### 7. Anna tarkenteeksi tilatunnus

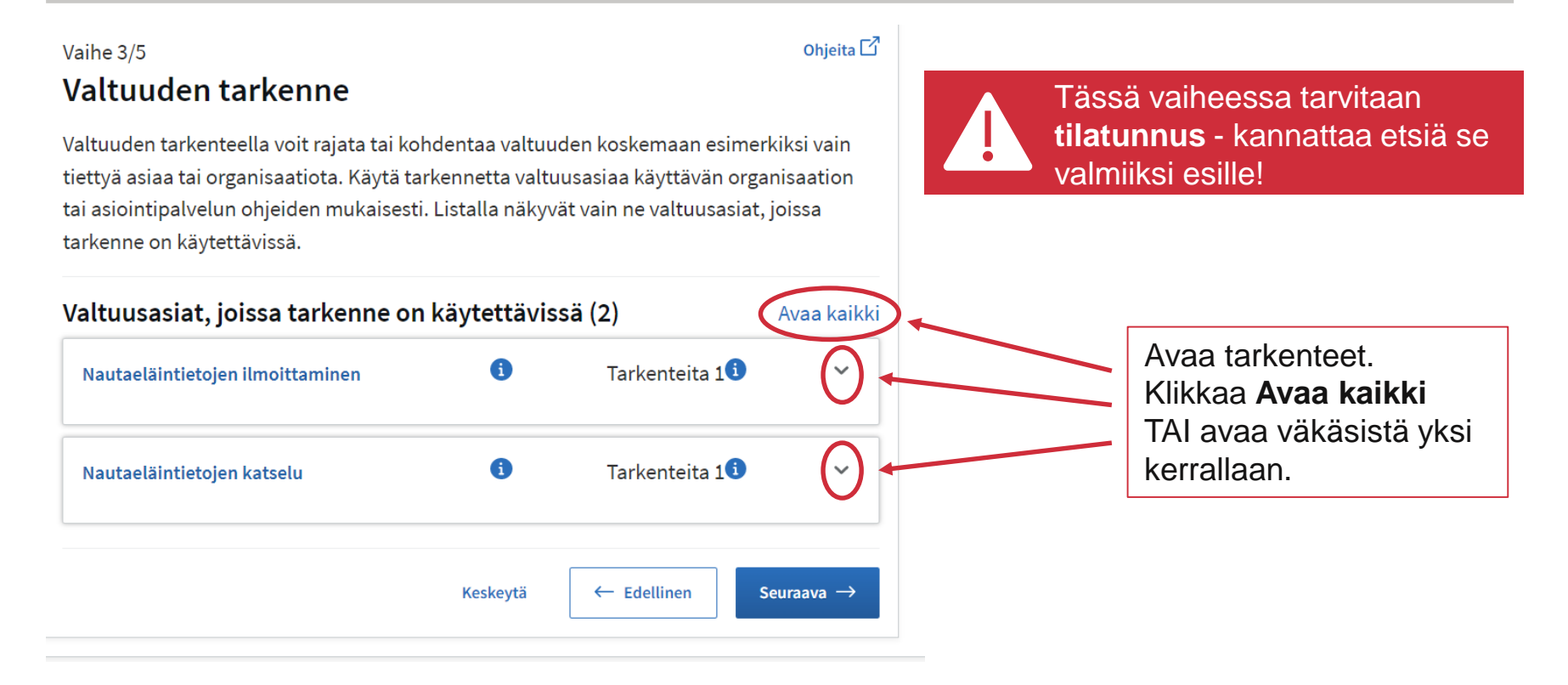

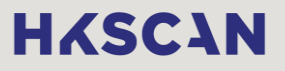

### 8. Lisää tilatunnus

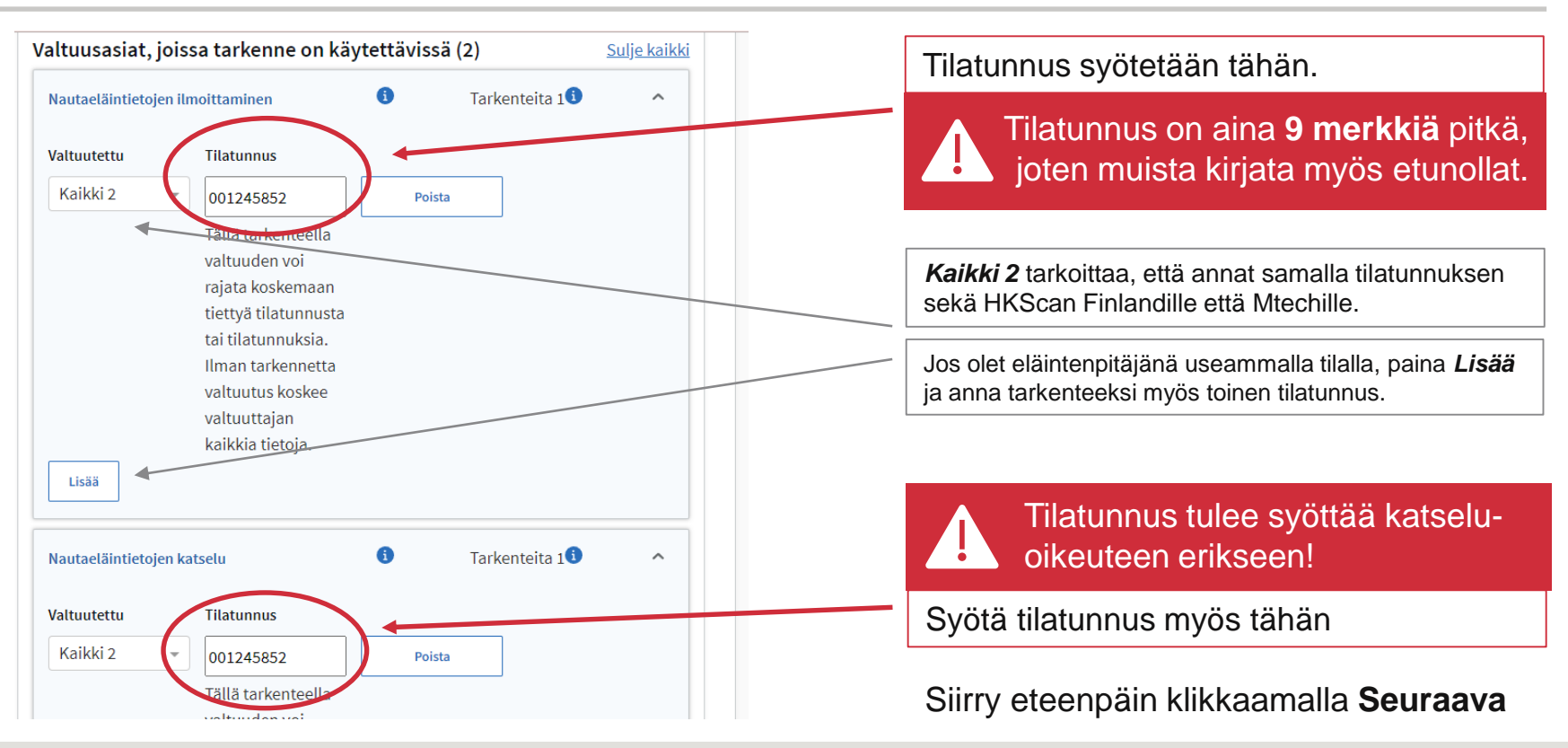

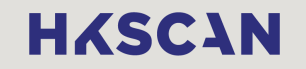

### 9. Valitse valtuuden voimassaoloaika

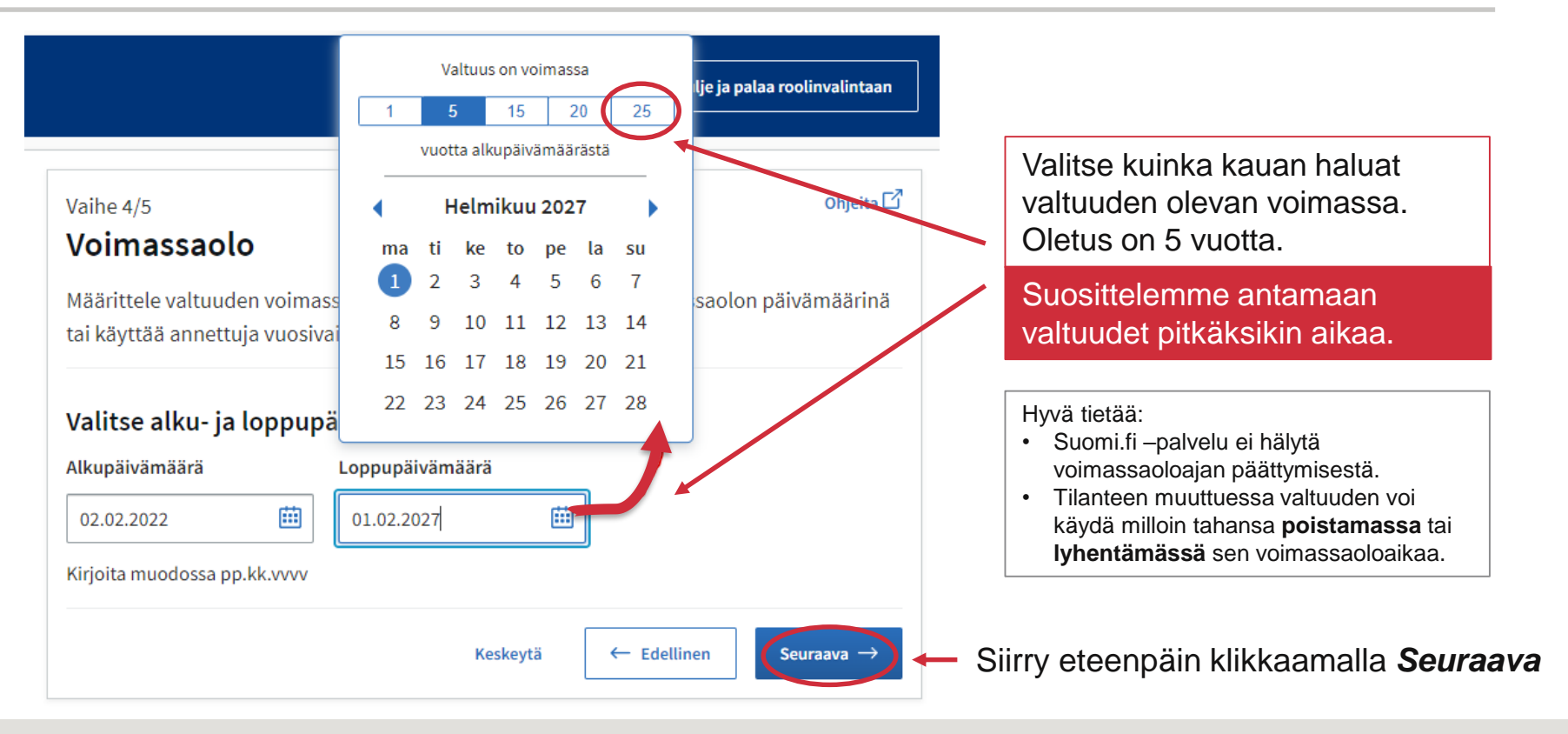

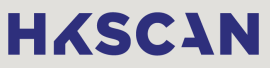

### 10. Tarkista ja vahvista valtuudet

| attuatettaja (2)                                                                                                    | Sulje ka                                                                       |
|----------------------------------------------------------------------------------------------------|--------------------------------------------------------------------------------|
| HKScan Finland Oy                                                                                                    | 2 valtuutta                                                                    |
| Valtuuttaja<br>Malli Tilallinen, 020202-123H                                                                                                    | HKScan Finland Oy, 1951458-9                                                   |
| Voimassaoloaika<br>02.02.2022 - 01.02.2047                                                                                                    | Valtuustyyppi<br>Asiointivaltuus                                               |
| Nautaeläintietojen ilmoittaminen<br>Tätta varraadella varrautettu voi iln<br>nautaeläimistä.                                                                    | noittaa ja muuttaa rekisteritietoja valtuuttajan                               |
| Valtuuden tarkenne (1)                                                                                                    | 123456789                                                                      |
| Valtuuden tarkenne (1)<br>Tilatunnus<br>Valtuusasia                                                                                                    | 123456789                                                                      |
| Valtuuden tarkenne (1)<br>Tilatunnus<br>Valtuusasia<br>Nautaeläintietojen katselu<br>rettievatuudelta entrestettü vol ka                                        | 123456789<br>Itsella rekisteritietoja valtuuttajan nautaeläimistä              |
| Valtuuden tarkenne (1)<br>Tilatunnus<br>Valtuusasia<br>Nautaeläintietojen katselu<br>Tällä-nituudellaundimeettä voi ka<br>Valtuuden tarkenne (1)                | 123456789<br>Itsella rekisteritietoja valtuuttajan nautaeläimistä              |
| Valtuuden tarkenne (1)<br>Tilatunnus<br>Valtuusasia<br>Nautaeläintietojen katselu<br>rollisen tuudenti suoteettu voi ka<br>Valtuuden tarkenne (1)<br>Tilatunnus | 123456789<br>atsella rekisteritietoja valtuuttajan nautaeläimistä<br>123456789 |

Tehdyistä valtuuksista näytetään yhteenveto, josta kannattaa tarkistaa:

- Valtuutettu yritys (HKScan Finland 1951458-9 ja Mtech Digital Solutions Oy 0625796-6)
- Annetut valtuudet (ilmoittaminen & katselu)
- Tilatunnus
- Valtuuttajana on henkilö OMALLA henkilötunnuksella, ei y-tunnuksella

**Muistuihan** tarkistaa, että valtuuttaja on rekisteröitynyt kunnan maaseutuelinkeinoviranomaiselle nautaeläintenpitäjäksi eläintenpitäjärekisteriin (eläinvastuuhenkilöksi). Tarvittaessa tarkista oikea henkilö <u>eläintenpitäjärekisteristä</u> tai maaseutuasiamieheltäsi.

Jos tiedot ovat oikein, hyväksy valtuudet painamalla Vahvista

Jos huomaat virheen, klikkaa *Edellinen* ja käy korjaamassa tiedot.

### 11. Anna ETT:lle katseluvaltuudet

| Aloita valtuuttaminen uudelle                                                                                                    | en kohdasta 3           | (ANNA VALTUUKSIA)                                                        |                                  |
|----------------------------------------------------------------------------------------------------|-------------------------|--------------------------------------------------------------------------|----------------------------------|
| ja toimi kohtien 4-6 kohdalla s                                                                                                    | seuraavasti:            | Vaihe 2/5                                                                | Ohjeita 🔽                        |
| Lisää yritys                                                                                                    | r                       | Valtuusasiat                                                             | valtuusasioita asiakategorialla, |
| Eläinten terveys ETT ry 09                                                                                                    | 85041-5                 | valtuusasian nimellä tai nimen osalla.                                   |                                  |
| Vaihe 1/5                                                                                                    | Ohjeita 🗹               | Asiakategoria Rajaa valt                                                 | uusasian nimellä                 |
| Osapuolet                                                                                                    |                         | Kaikki v nauta                                                           |                                  |
| Määrittele henkilöt tai yritykset, joille annat oikeuden asioida puole:<br>valtuuttaa useita henkilöitä tai yrityksiä samalli kerralla. | stasi. Voit halutessasi | 🖞 Poista kaikki rajaukset                                                |                                  |
|                                                                                                    |                         | 2 valtuusasiaa tehdyllä rajauksella                                      |                                  |
| Valtuuttaja                                                                                                    |                         | Valitse kaikki rajatut (2)                                               | Avaa kailuu                      |
| Malli Tilallinen, 020202-123H                                                                                                    |                         | Nautaeläintietoien ilmoittaminen                                         |                                  |
| Lisää valtuutetut                                                                                                    |                         |                                                                          |                                  |
| Nimi*                                                                                                    |                         | Nautaeläintietojen katselu                                               | ^                                |
| Syötä yrityksen nimi, nimen osa tai Y-tunnus                                                                                            |                         | Tällä valtuudella valtuutettu voi katsella rekisterii<br>nautaeläimistä. | ietoja valtuuttajan              |
| Lisää ulkomaalaisia yrityksiä tai yhteisöjä                                                                                             |                         |                                                                          |                                  |
| ▼                                                                                                    |                         | 💽 Ota käyttöön valtuuden tarkenne 🥌                                      |                                  |
| Eläinten terveys ETT ry;Djurens hälsa ETT rf 0985041-5                                                                                  | Û                       | Seuraavassa vaiheessa voit lisätä tarkenteen niihin va<br>on käytössä.   | tuusasioihin, joissa tarkenne    |
| Keskey                                                                                                    | tä Seuraava →           | Keskeytä                                                                 | ← Edellinen Seuraava →           |

**Kirjoita** hakusanaksi "Nauta"

.

٠

- Valitse valtuudeksi • "Nautaeläin tietojen katselu"
  - Ota käyttöön valtuuden tarkenne
- Jatka painamalla ٠ Seuraava
- Lisää tilatunnus . ja jatka seuraamalla uudelleen ohjeen kohdat 7-10

### Voimassaolevat valtuudet näkyvät kohdassa ANNETUT VALTUUDET

Valtuuksien hyväksymisen jälkeen päädyt tähän näyttöön.

| ana tal moudă valtuuloria | Annetut valtuudet                                                                                     |                |
|---------------------------|----------------------------------------------------------------------------------------------------|----------------|
| 8 ANNA VALTUUKSIA         | Näet listalla kaikki antamasi valtuudet. Jos valtuuksia on paljon, voit rajata lista<br>hakuehdoilla. | aa erilaisilla |
| 8 PYYDÄ VALTUUKSIA        | 3 valtuutettua, 5 valtuutta                                                                           |                |
| imassaolevat              | Haku ja rajaukset                                                                                     | ~              |
| INETUT VALTUUDET          | □ Valtuutettu                                                                                         | Valtuudet      |
| ADUT VALTUUDET            | Mtech Digital Solutions Oy<br>0625796-6                                                               | 2              |
| tuuspyynnöt               | HKScan Finland Oy<br>1951458-9                                                                        | 2              |
| STAANOTETUT PYYNNÖT       | Eläinten terveys ETT ry;Djurens hälsa ETT rf                                                          |                |
| ΗΕΤΕΤΥΤ ΡΥΥΝΝΟΤ           | 0985041-5                                                                                             |                |
|                           | Mitätöi valitujen valtuudet Anna valtuus valituille Pyydä valtuus valituilta                          |                |
|                           |                                                                                                    |                |

Tarkista vielä, että valtuudet menivät oikeille yrityksille (yrityksen nimi ja y-tunnus) sekä tilatunnus.

Näet tilatunnuksen kun napsautat ko. yrityksen nimeä.

Jos huomaat virheen, esim. tilatunnus puuttuu, täytyy valtuutus poistaa ko. yritykseltä ja tehdä uudelleen.

Täältä pystyt myös tarvittaessa mitätöimään antamiasi valtuutuksia.

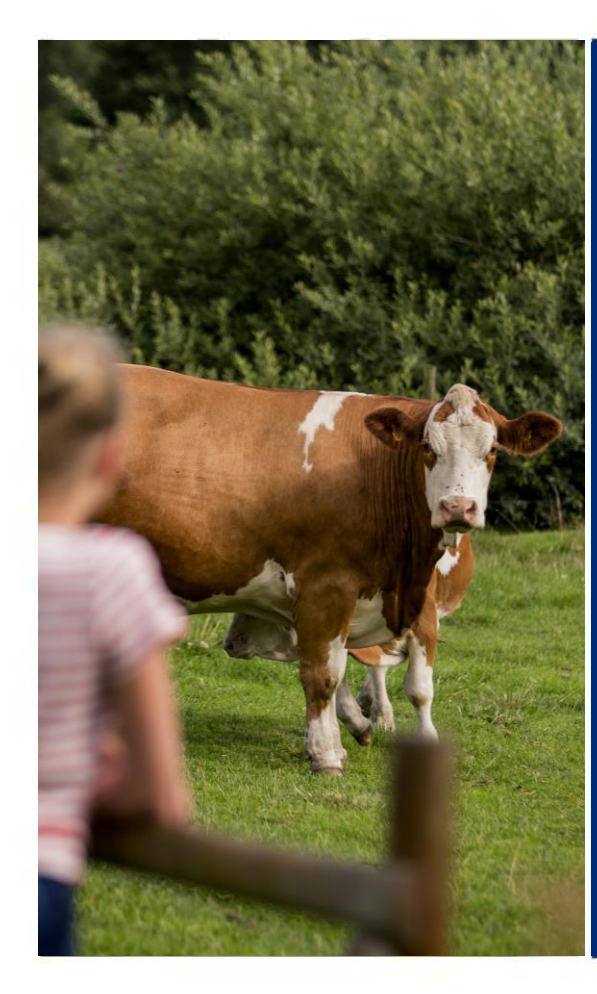

# Kiitos Valmista tuli!

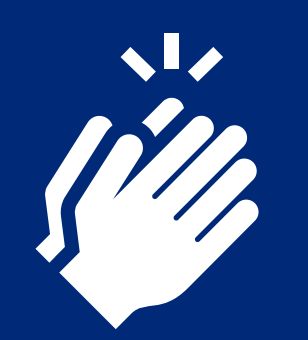

HKSCIN

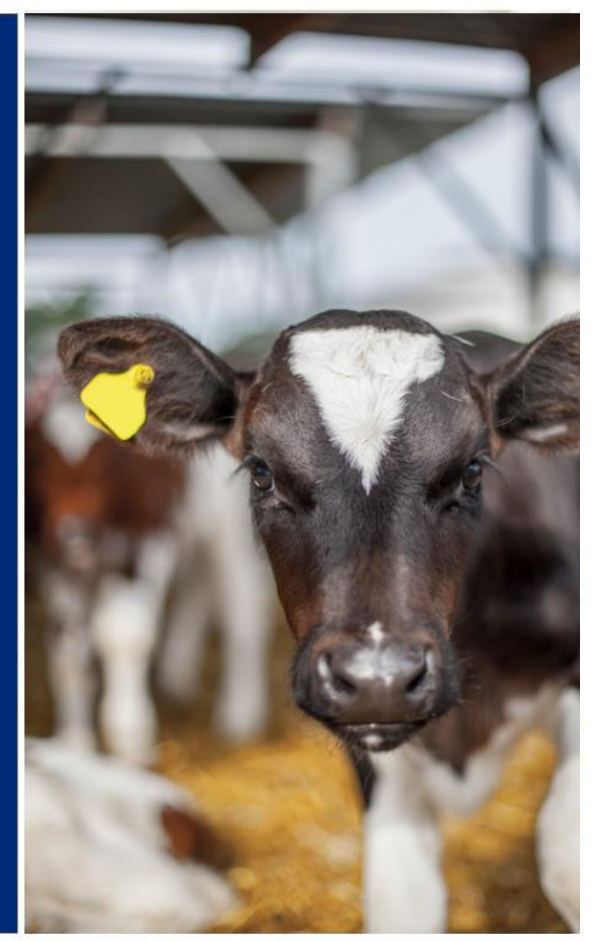